## Participant panel - Εικονίδιο συμμετεχόντων

Αν κάνετε Click στο participant button, το κουμπί θα γίνει γαλάζιο και θα εμφανιστεί η λίστα με τους συμμετέχοντες (participants) του meeting , δεξιά στην οθόνη.

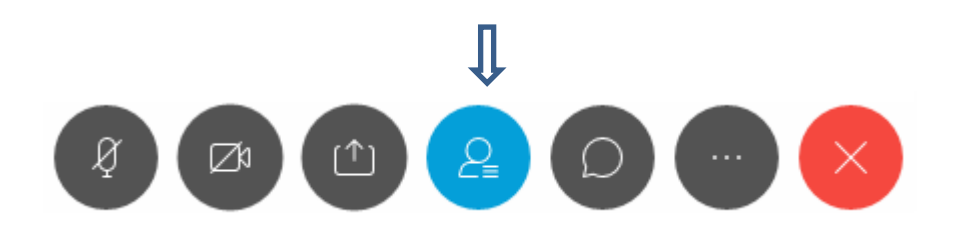

Στο participants' panel, βλέπουμε την λίστα με τους συμμετέχοντες. Μπορούμε να δούμε κάποιες λεπτομέρειες όπως

| • | το όνομά τους          | 0<br>0  | sample partici | pant |
|---|------------------------|---------|----------------|------|
| • | αν έχουν συνδεθεί (con | nected) | Connected •    | και  |

• εάν το μικρόφωνό τους είναι ενεργό (μαύρο χρώμα) ή όχι(muted)(κόκκινο χρώμα).

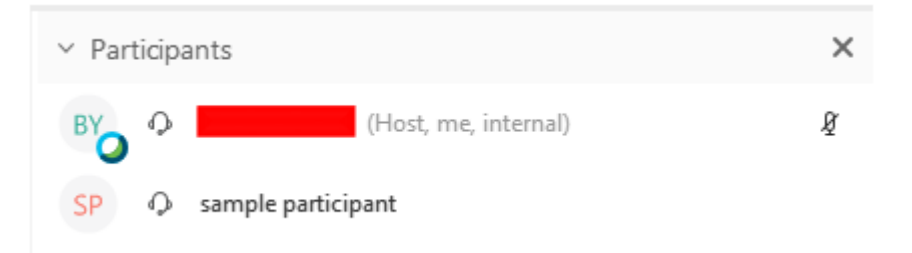

4. Εμείς σαν οικοδεσπότες( host), μπορούμε να κάνουμε mute (κόκκινο χρώμα) τα μικρόφωνα των συμμετεχόντων, εάν για κάποιο λόγο μιλούν όλοι μαζί και είναι δύσκολο να τους ακούσουμε, κάνουμε κλικ πάνω στο εικονίδιο με το μικρόφωνο.

| ✓ Participants                                | ×   | 4 |
|-----------------------------------------------|-----|---|
| BY (Host, me, internal)                       |     |   |
| SP <table-row> sample participant</table-row> | N . |   |

.

## Chat

Αν κάνετε Click στο chat button στο κάτω μέρος της οθόνης,το chat panel θα εμφανιστεί στην κάτω δεξιά γωνία της εφαρμογής WebEx.

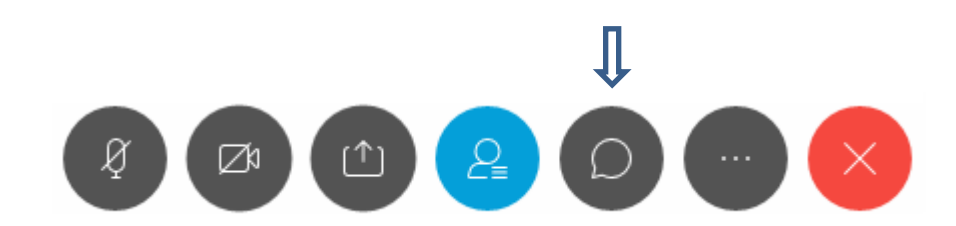

Εξ ορισμού, όταν στέλνουμε ένα μήνυμα, αυτό πηγαίνει αυτόματα σε όλους (Everyone) τους συμμετέχοντες (participants). Μπορούμε να στείλουμε σε έναν μόνο επιλεκτικά, ανοίγοντας το dropdown labelled Send to: και επιλέξουμε το όνομα του participant

| ✓ Chat                  | ×      |
|-------------------------|--------|
|                         |        |
|                         |        |
|                         |        |
|                         |        |
|                         |        |
| To: Everyone            | $\sim$ |
| Enter chat message here |        |

Επιλέγοντας τον συμμετέχοντα (participant) θα ξεκινήσει το ιδιωτικό (private) chat το οποίο δεν θα μπορούν να το βλέπουν ούτε οι άλλοι συμμετέχοντες (participants), ούτε εμείς (host).

| To: | Everyone                       | $\sim$ |
|-----|--------------------------------|--------|
| Ent | Everyone                       |        |
|     | sample participant (Presenter) |        |

## Annotate Toolbar

Η Annotate εργαλειοθήκη προσφέρει τις ακόλουθες επιλογές:

| <u>Tool</u>   | Description                                                                                                    |
|---------------|----------------------------------------------------------------------------------------------------|
| $\rightarrow$ | Τραβήξτε την προσοχή σε ένα συγκεκριμένο σημείο στην οθόνη         χρησιμοποιώντας ένα δείκτη. Το βέλος         Giacomo Edw         Θα αναγράφει το όνομά σας.         Πιέστε το Right Arrow key για να επιλέξετε το Laser $\checkmark$ $\bullet$ Arrow Pointer $\bigotimes$ Laser Pointer          |
| Тт            | Προσθέστε κείμενο στο αρχείο σας.<br>Αλλάξτε το χρώμα του κειμένου                                                                                                    |
| / >           | Σχεδιάστε ευθείες γραμμές για να υπογραμμίσετε το περιεχόμενο ή να<br>επιστήσετε την προσοχή σε αυτό. Σύρετε το ποντίκι σας για να<br>σχεδιάσετε μια γραμμή.Πατήστε το Right Arrow key για να σχεδιάσετε ένα βέλος.<br>Line<br>Single Arrowhead<br>Double Arrowhead<br>Αλλάξτε το χρώμα της γραμμής |
| □,            | Σχεδιάστε ένα τετράγωνο.                                                                                                    |

| <u>Tool</u> | Description                                                                 |
|-------------|-----------------------------------------------------------------------------|
|             | Πατήστε το Right Arrow key για να σχεδιάσετε ένα οβάλ,check mark, ή x mark. |
|             | Square Shape                                                                |
|             | Oval Shape                                                                  |
|             | V Mark                                                                      |
|             | Mark                                                                        |
|             |                                                                             |
|             | Αλλάξτε χρώμα                                                               |